## **Receive Signed Docs from DocuSign**

You can use Pipeline's integration with DocuSign to easily send signature requests from Pipeline and automatically receive signed docs back in Pipeline. Learn more about DocuSign & Pipeline →

From the Unassigned page, you can manually import docs from your DocuSign Inbox.

## Receive Signed Docs Automatically via DocuSign

Automatically receive executed documents automatically using DocuSign & Paperless Pipeline.

Who Can Do This? Anyone with a DocuSign account that is connected to Paperless Pipeline.

To automatically receive executed DocuSign docs in Pipeline:

1 Request a signature from Pipeline via DocuSign.Learn how to Request Signatures via DocuSign →

Once the signers complete your request, you will be notified on the Home page and the executed document will appear automatically in *Unassigned Docs*.

| Search address, mls, agent, seller, buyer | Q 🟠 Transactions Tasks       | Unassigned Unreview  | ad Reports Reference               |                            | + Add Transaction | ? Help       | Hollis   |
|-------------------------------------------|------------------------------|----------------------|------------------------------------|----------------------------|-------------------|--------------|----------|
|                                           | You have one or more complet | ed signature request | s ready to be assigned View una    | ssigned docs $\rightarrow$ |                   |              | ×        |
|                                           |                              | La Aum               | INS. Solid S NOW TO THE LINE INC.  | Contrast The               |                   |              |          |
| PAPERLESS                                 |                              | This we              | ek's topic is Scheduled Messaging. |                            | Lich              | a Announ     | coment o |
| License #: PP - 161165181251919169165129  |                              |                      |                                    |                            | Thu:              | o Arii Iodii |          |
|                                           |                              |                      |                                    |                            |                   |              |          |
| - My shortcuts                            |                              |                      | Search Active Transactions         | 3                          |                   |              |          |
| ① Emails This Year                        |                              |                      |                                    |                            |                   |              |          |
| Flagged for Admin                         |                              |                      |                                    |                            |                   |              |          |
| 🗍 Frank's Tasks                           |                              |                      |                                    |                            |                   |              |          |
| 습 Frank's Transactions                    |                              |                      |                                    |                            |                   |              |          |
| 合 High Priority                           |                              |                      | Transactions                       |                            |                   |              |          |
| Photography Tasks                         |                              | ſ                    | U Closing In 7 Days                | →                          |                   |              |          |
| O Pinned                                  |                              |                      | 5 ,                                |                            |                   |              |          |
| Reviewed                                  |                              |                      |                                    |                            |                   |              |          |
|                                           |                              |                      |                                    |                            |                   |              |          |
| + Recently Viewed                         |                              |                      |                                    |                            | Uproviowod        |              |          |
|                                           |                              |                      |                                    | 331                        |                   |              |          |
| Admin & Support                           | o_ Due roday →               |                      | Document →                         | Docun                      | nents →           |              |          |

2 Go to the Unassigned page by clicking [Unassigned] from the top menu or by clicking the link to [View unassigned docs →] from the Home page.

3 Assign the executed doc to a transaction like any other doc.Learn how to Assign Docs →

| Search address, mls, agent, seller, buyer                                     | Transactions Tasks Unassigned                                                                                 | Unreviewed Reports Reference       | + /                           | Add Transaction ? He | əlp 🛞 Hollis H. |
|-------------------------------------------------------------------------------|----------------------------------------------------------------------------------------------------|------------------------------------|-------------------------------|----------------------|-----------------|
| Uplead Docs<br>Uplead by Email<br>Import from DocuSign<br>Import from Dropbox | Unassigned Docs 1doc.<br>Email docs to your Unassigned Docs page: 2308-2893<br>xeldocs.paperlesspipeline.com. | 08-<br>Sort + Columns +            |                               |                      |                 |
| Assignment History                                                            | Unassigned Doc Name 🗇                                                                                         | Email Subject or So 💠 Location 🗘   | Added By <sup>(1)</sup>       | Added On 🗘           | Assign          |
| Deleted Docs                                                                  | Please_sign_docs_for_@_8540_Zion_Stree.                                                                       | Imported from DocuSign Bluffington | <ul> <li>Hollis H.</li> </ul> | 21 mins ago          | l assign        |
| + Recently Viewed                                                             | Bulk 👻                                                                                                    |                                    |                               |                      |                 |

## Import Docs Manually via DocuSign

Import documents from your DocuSign Inbox to the *Unassigned* page using DocuSign & Paperless Pipeline.

Who Can Do This? Anyone with a DocuSign account that is connected to Paperless Pipeline.

To import docs from your DocuSign Inbox to the Unassigned page:

**1** Go to the Unassigned page by clicking [Unassigned] from the top menu.

2 Click [Import from DocuSign] from the left menu.

| Search address, mls, agent, seller, buye                                      | Transactions Tasks <u>Unassigned</u>                                 | Unreviewed Reports Reference | •            | + ? Help   | 🔅 Hollis H.          |
|-------------------------------------------------------------------------------|----------------------------------------------------------------------|------------------------------|--------------|------------|----------------------|
| Upload Docs<br>Upload by Email<br>Import from DocuSign<br>Import from Dropbox | Unassigned Docs 36 docs.<br>Email docs to your Unassigned Docs page: | Sort + Columns +             |              |            |                      |
| Assignment History                                                            | 🚯 Unassigned Doc Name 🗦                                              | Email Subj 💠 Location ≑      | 💻 Added By 🌲 | Added On 🌲 | Assign               |
| Deleted Docs                                                                  | 0                                                                    |                              | -            |            | 🔅 assign             |
| + Recently Viewed                                                             |                                                                      |                              | -            |            | 段 assign<br>段 assign |
| + Recently Updated View all                                                   |                                                                      |                              | -            |            | 🔅 assign             |

3 Check the boxes next to your desired docs, then click [Import Docs].

| Search address, mls, agent, seller, buy | er Q 🏠 Transactions Tasks <u>Unassigned</u> Unreviewed Reports |
|-----------------------------------------|----------------------------------------------------------------|
| Upload Docs<br>Upload by Email          | Import from DocuSign 6 DocuSign envelopes                      |
| Import from DocuSign                    | DocuSign Envelope Signed By                                    |
| Import from Dropbox                     |                                                                |
| Assignment History                      |                                                                |
| Deleted Docs                            |                                                                |
| $\leftarrow$ Go back to Unassigned Docs |                                                                |
| + Recently Updated View all             |                                                                |
| + Recently Created View all             |                                                                |
| , , , , , , , , , , , , , , , , , , ,   |                                                                |

4 Wait about 30 seconds, then refresh the Unassigned page. The selected document(s) will be imported from DocuSign to your Unassigned Docs.

| <u>x@docs</u> | paperlesspipeline.com  | ••• page. <u>1256212-</u><br>••• | 333443- |                 |            |     |
|---------------|------------------------|----------------------------------|---------|-----------------|------------|-----|
| Bulk 🔻        | Search docs            | Q Search -                       | Sort 🔻  | Columns 🔻       |            |     |
| 0             | Unassigned Doc Name 🌲  |                                  | Emai    | l Subject or So | Location   | n ‡ |
|               | Please_DocuSign:_Agree | ment                             | Impo    | rted from DocuS | ign Austin |     |
| 0             |                        |                                  |         |                 |            |     |
| 0             |                        |                                  |         |                 |            |     |

Automatically receive signed docs: Instead of manually importing docs from DocuSign, start senging signature requests from Pipeline to automatically receive the executed documents back in Pipeline. Learn how to Send Signature Requests via DocuSign  $\rightarrow$